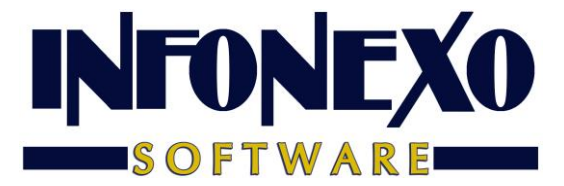

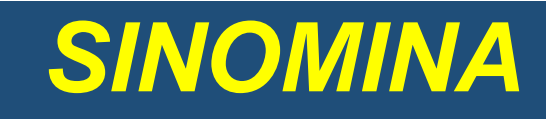

# CÁLCULO ANUAL DE DIFERENCIAS DE IMPUESTO

### Requisitos previos.

Para calcular las diferencias del año actual:

 Tener el ejercicio año actual correctamente cerrado en SINOMINA con la tabla anual de impuestos del ejercicio año actual actualizada al último valor publicado por el SAT.

Ingrese a Inicial – Tablas Básicas – Tablas de Impuestos – A partir del 2008 – ISPT Anual:

| nicial         | Nómina             | Cierre  | Ароуо          | Salida         |                           | Edición  | Ventana    | Ayuda         |        |                     |    |                    |                     |
|----------------|--------------------|---------|----------------|----------------|---------------------------|----------|------------|---------------|--------|---------------------|----|--------------------|---------------------|
| Tabla          | s Básicas          |         | ×              | Calend         | ario <u>S</u> emanal      |          |            |               |        |                     |    |                    |                     |
| P <u>a</u> rán | netros de l        | a Empre | sa ▶           | Calend         | ario <u>Q</u> uincenal    |          |            |               |        |                     |    |                    |                     |
| <u>P</u> erso  | nal                |         | •              | Tablas         | de <u>I</u> mpuestos      |          |            | •             | A part | ir del 200 <u>8</u> | ×. | ISPT Mensual       | (Art. 11 <u>3</u> ) |
| <u>C</u> alcu  | ladora de          | Sueldos |                | Impues         | sto sobre <u>N</u> ómina: | s        |            | •             | Del 20 | 0 <u>2</u> al 2007  | •  | Subsidio al Empleo | Mensual             |
| Cone           | <u>x</u> ión Conta | able    | •              | <u>Factore</u> | es de Integración /       | Vacacion | es / Aguin | aldo 🛛        |        |                     |    | ISPT Anual         | (Art. 177)          |
|                |                    |         |                | <u>B</u> ancos | ;                         |          |            |               |        |                     |    |                    |                     |
|                |                    |         |                |                |                           |          |            |               |        |                     |    |                    |                     |
| _              |                    |         |                |                |                           |          |            |               |        |                     |    |                    |                     |
| 🚺 ISP          | T Anual (          | (Artícu | lo 177)        |                |                           |          |            |               | 3      | 8                   |    |                    |                     |
|                |                    | Ma      |                | n.             |                           |          |            | 5             |        |                     |    |                    |                     |
|                | <u>//</u>          | V       | ute le         | 8              |                           |          |            | 4             | de     |                     |    |                    |                     |
| MC             | odilica            | Const   | ina <u>i</u> n | iprime         |                           |          |            | <u>- 5</u> ai | ua     |                     |    |                    |                     |
| R              | englón             | Lími    | te Infer       | ior Lím        | ite Superior              | Cuot     | a Fiia     | Excedent      | e 🔺    |                     |    |                    |                     |
|                |                    |         | (\$)           |                | (\$)                      | (\$      | i)         | (%)           |        |                     |    |                    |                     |
|                | 1                  |         |                | 0.01           | 6,942.20                  |          | 0.00       | 1.            | 92     |                     |    |                    |                     |
|                | 2                  |         | 6,94           | 2.21           | 58,922.16                 |          | 133.28     | 6.            | 40     |                     |    |                    |                     |
|                | 3                  |         | 58,92          | 2.17           | 103,550.44                |          | 3,460.01   | 10.           | 38     |                     |    |                    |                     |
|                | 4                  |         | 103,55         | 0.45           | 120,372.83                |          | 8,315.57   | 16.           | 00     |                     |    |                    |                     |
|                | 5                  |         | 120,37         | 2.84           | 144,119.23                | 1        | 1,007.14   | 17.           | 92     |                     |    |                    |                     |
|                | 6                  |         | 144,11         | 9.24           | 290,667.75                | 1        | 5,262.49   | 21.           | 36     |                     |    |                    |                     |
|                | 7                  |         | 290,66         | 7.76           | 458,132.29                | 4        | 6,565.26   | 23.           | 52     |                     |    |                    |                     |
|                | 8                  |         | 458,13         | 2.30           | 874,650.00                | 8        | 5,952.92   | 30.           | 00     |                     |    |                    |                     |
|                | 9                  |         | 874,65         | 0.01           | 1,166,200.00              | 21       | 0,908.23   | 32.           | 00 -   |                     |    |                    |                     |
| •              |                    |         |                |                |                           |          |            |               | ► T    |                     |    |                    |                     |
|                |                    |         |                |                |                           |          |            |               | _      |                     |    |                    |                     |
|                |                    |         |                |                |                           |          |            | × 2           | ۲ (    |                     |    |                    |                     |
|                |                    |         |                |                |                           |          |            |               | -      |                     |    |                    |                     |
|                |                    |         |                |                |                           |          |            |               |        |                     |    |                    |                     |

 Realizar un cuadre contable para asegurar que todos los movimientos contables de Nómina estén incluidos en SINOMINA.

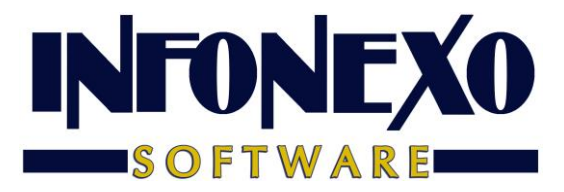

# Obtención del Reporte.

Ingrese a Nómina – Reportes Anuales – Cálculo Anual de Diferencias de Impuesto.

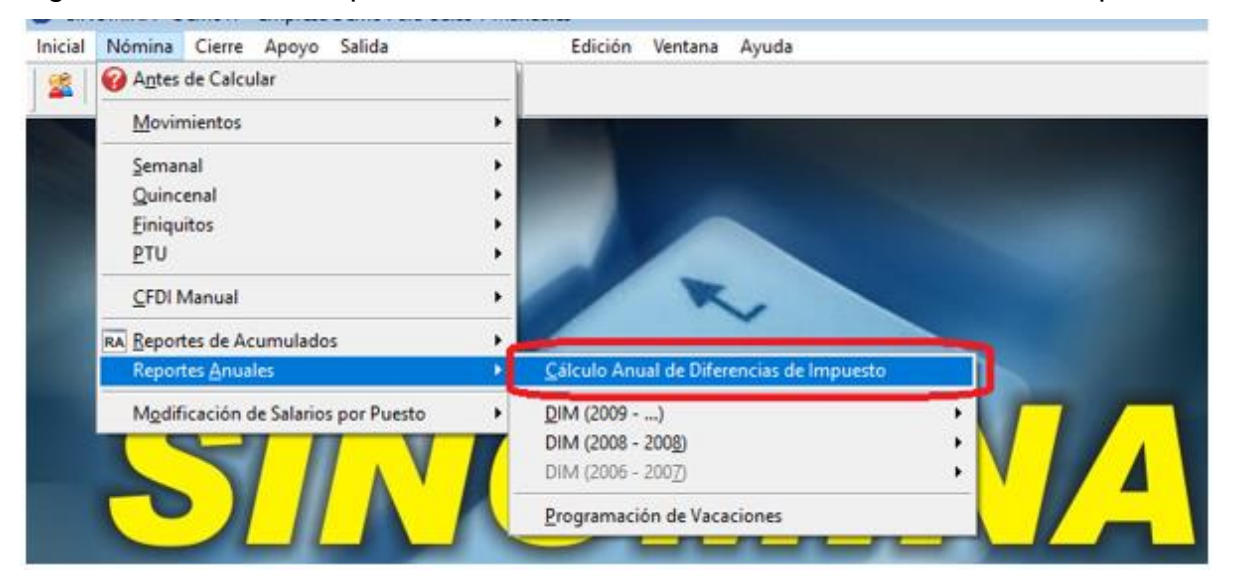

En caso de variación al Tope de Ingresos Anuales, actualícelo y de clic en Aceptar.

| 🕐 Cálculo Anual de Diferencias de Impu | esto 🗖 💌 💌                       |
|----------------------------------------|----------------------------------|
| Exporta                                |                                  |
| Orden                                  | Tope de Ingresos Anuales         |
| ○ Número                               | 400,000.00                       |
| Nombre                                 |                                  |
|                                        |                                  |
| (Criterios                             | <u>A</u> ceptar <u>C</u> ancelar |

Seleccione el nombre y ruta para el reporte a generar.

| 0 | 🚺 Exporta                                      | 83 |
|---|------------------------------------------------|----|
|   |                                                |    |
|   | -Destino                                       |    |
|   | C:\USUARIO\CALCDIF.XLS                         |    |
| ٩ | Abrir Destino <u>A</u> ceptar <u>C</u> ancelar |    |

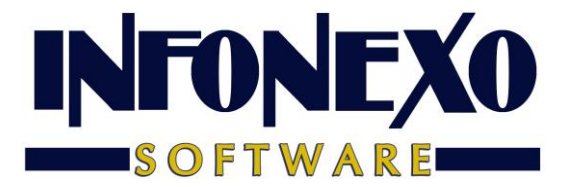

SINOMINA realiza el cálculo de las diferencias de acuerdo a 4 criterios distintos, que le permitirán comparar los resultados y elegir el método conveniente, previa consulta fiscal.

# Criterios utilizados para el Cálculo

# CRITERIO A (DECLARASAT 2013) NO RESTA Y SI DEVUELVE

### PARA LOS TRABAJADORES CON ISR A CARGO POSITIVO:

Sin restar subsidio al empleo pagado

Debido a que NO se resta el subsidio al empleo pagado la diferencia de ISR a cargo menos retenciones (pagos provisionales), puede generar 2 resultados distintos (a favor o a cargo)

### PARA LOS TRABAJADORES CON ISR A CARGO NEGATIVO:

Devuelve ISR retenido Genera diferencia a favor

### **CRITERIO B**

### NO RESTA Y NO DEVUELVE

PARA LOS TRABAJADORES CON ISR A CARGO POSITIVO:

Sin restar subsidio al empleo pagado

Debido a que NO se resta el subsidio al empleo pagado la diferencia de ISR a cargo menos retenciones (pagos provisionales), puede generar 2 resultados distintos (a favor o a cargo)

PARA LOS TRABAJADORES CON ISR A CARGO NEGATIVO:

NO devuelve ISR retenido No hay diferencia a cargo ni a favor

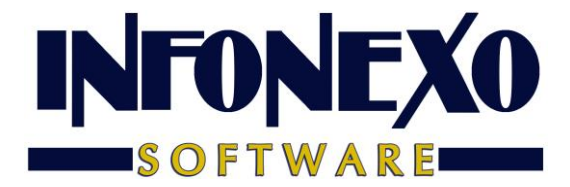

# CRITERIO C SI RESTA Y SI DEVUELVE

PARA LOS TRABAJADORES CON ISR A CARGO POSITIVO:

Restando subsidio al empleo pagado

Se calcula la diferencia entre retenciones (pagos provisionales) y subsidio al empleo pagado.

El resultado se resta al ISR a cargo,

puede generar 2 resultados distintos (a favor o a cargo)

PARA LOS TRABAJADORES CON ISR A CARGO NEGATIVO:

Devuelve ISR retenido

Genera diferencia a favor

**CRITERIO D** 

SI RESTA Y NO DEVUELVE

PARA LOS TRABAJADORES CON ISR A CARGO POSITIVO:

Restando subsidio al empleo pagado

Se calcula la diferencia entre retenciones (pagos provisionales)

y subsidio al empleo pagado.

El resultado se resta al ISR a cargo,

puede generar 2 resultados distintos (a favor o a cargo)

PARA LOS TRABAJADORES CON ISR A CARGO NEGATIVO:

NO devuelve ISR retenido

No hay diferencia a cargo ni a favor

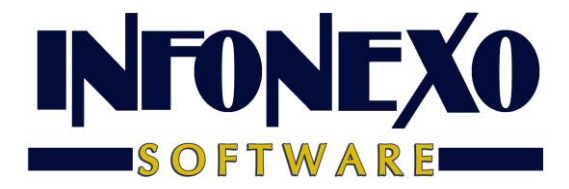

# Para aplicar en el ejercicio año siguiente las diferencias calculadas en año actual

Para los trabajadores que tengan diferencias a favor de impuesto

# Método de Devolución Reintegro de ISR

De de ALTA una PERCEPCION ADICIONAL por concepto de OTRO PAGO:

# Reintegro de ISR retenido en exceso de ejercicio anterior (Siempre que no haya sido enterado al SAT).

Para ello, ingrese a Inicial – Parámetros de la Empresa – Percepciones y Deducciones Adicionales.

Seleccione una Percepción Adicional disponible del catálogo.

Asigne el título ISR FAVOR E/ANT y aplique los parametros siguientes.

| Percepcior | nes y Deducci  | iones Adic        | ionales         |                    |                            |
|------------|----------------|-------------------|-----------------|--------------------|----------------------------|
| Modifica   | ()<br>Consulta | <b>©</b><br>Lista | کے<br>Imprime   |                    | <b>№</b><br><u>S</u> alida |
| Número     | 113 🔍          | Título            | ISR FAVOR E/ANT |                    |                            |
|            | Tipo           |                   | Complemento 1.2 |                    | Captura                    |
| Activa 🗹   | Per            | cepción           | Percepción      | Pago con Vales 🗌   | Importe                    |
|            |                | lucción           | Otro Pago       | Control de Saldo 🗌 | O Incidencias/Eventos      |
| Fórmula    |                |                   |                 |                    | ~                          |
| ISPT       |                |                   |                 | IMSS               |                            |
| Exento Ser | manal          | 9,99              | 9,999.99        | Exento Mensual     | 9,999,999.99               |
| Exento Qui | incenal        | 9,99              | 9,999.99        |                    |                            |
| Exento Mer | nsual          | 9,99              | 9,999.99        |                    |                            |

Ingrese a Nómina – CFDI Manual – Claves de Nómina

Asigne la Clave como se muestra a continuación.

| 0 | Claves de Nómina       |                 |           |                                                                |
|---|------------------------|-----------------|-----------|----------------------------------------------------------------|
|   | Modifica Consulta      |                 |           | ¶≇<br><u>S</u> alida                                           |
| [ | Percepción / Deducción | Título          | Clave SAT | Descripción del SAT                                            |
| [ | Isr Favor E/ant        | Isr Favor E/ant | 005       | Reintegro de ISR retenido en exceso de ejercicio anterior (sie |

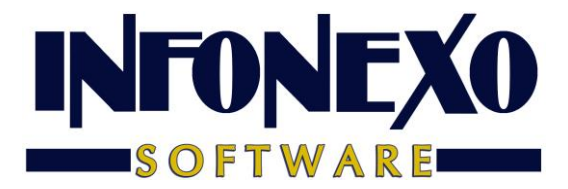

## Método de Devolución Compensación de Saldos a Favor.

De de ALTA una PERCEPCION ADICIONAL por concepto de OTRO PAGO:

### Aplicación de saldo a favor por compensación anual.

Para ello, ingrese a Inicial – Parámetros de la Empresa – Percepciones y Deducciones Adicionales.

Seleccione una Percepción Adicional disponible del catálogo.

Asigne el título COMPENSA SALFAV y aplique los parametros siguientes.

| Percepcion | nes y Deducc           | iones Adi  | cionales        |                    |                             |
|------------|------------------------|------------|-----------------|--------------------|-----------------------------|
| Modifica   | ()<br><u>C</u> onsulta | ©<br>Lista | کے<br>Imprime   |                    |                             |
| Número     | 111 🔍                  | Título     | COMPENSA SALFAV | ]                  |                             |
|            | Tipo                   |            | Complemento 1.2 |                    | Captura                     |
| Activa 🗹   | Per                    | cepción    | Percepción      | Pago con Vales 🗌   | <ul> <li>Importe</li> </ul> |
|            |                        | lucción    | Otro Pago       | Control de Saldo 🗌 | ○ Incidencias/Eventos       |
| Fórmula    |                        |            |                 |                    | ~                           |
| ISPT       |                        |            |                 | IMSS               |                             |
| Exento Ser | manal                  | 9,9        | 99,999.99       | Exento Mensual     | 9,999,999.99                |
| Exento Qui | incenal                | 9,9        | 99,999.99       |                    |                             |
| Exento Mer | nsual                  | 9,9        | 99,999.99       |                    |                             |

Ingrese a Nómina – CFDI Manual – Claves de Nómina

Asigne la Clave como se muestra a continuación.

| 0 | Claves  | le Nómina          |                 |           |                                                     |
|---|---------|--------------------|-----------------|-----------|-----------------------------------------------------|
|   | Modific | a <u>C</u> onsulta |                 |           | 夏⊉<br>Salida                                        |
|   | Perc    | epción / Deducción | Título          | Clave SAT | Descripción del SAT                                 |
|   | Comper  | isa Salfav         | Compensa Salfav | 004       | Aplicación de saldo a favor por compensación anual. |

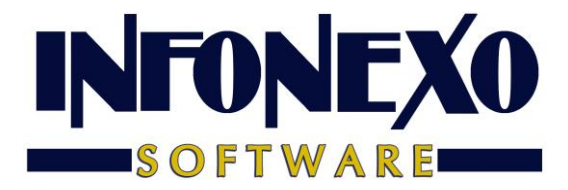

Para los trabajadores que tengan diferencias en contra. (A cargo de

impuesto)

De de ALTA una DEDUCCIÓN ADICIONAL:

### ISR Retenido de ejercicio anterior.

Para ello, ingrese a Inicial – Parámetros de la Empresa – Percepciones y Deducciones Adicionales.

Seleccione una Deducción Adicional disponible del catálogo.

Asigne el título ISR RET EJE ANT y aplique los parametros siguientes.

| 🔋 Percepciones y Deducc | iones Adicionales      |                    |                                |
|-------------------------|------------------------|--------------------|--------------------------------|
| Modifica Consulta       | 🔍 🙆<br>Lista Imprime   |                    | _ <u>∏</u> ∳<br><u>S</u> alida |
| Número 212 🔍            | Título ISR RET EJE ANT |                    |                                |
| Tipo                    |                        |                    | Captura                        |
| Activa 🗹 🛛 🔿 Per        | cepción                | Pago con Vales 🗌   | <ul> <li>Importe</li> </ul>    |
| De                      | ducción                | Control de Saldo 🗌 | O Incidencias/Eventos          |
| Fórmula                 |                        |                    | <b>^</b>                       |
| ISPT                    |                        | IMSS               |                                |
| Exento Semanal          | 0.00                   | Exento Mensual     | 0.00                           |
| Exento Quincenal        | 0.00                   |                    |                                |
| Exento Mensual          | 0.00                   |                    |                                |

Ingrese a Nómina – CFDI Manual – Claves de Nómina

Asigne la Clave como se muestra a continuación.

| 😗 Claves de Nómina     |                 |           |                                    |                      |
|------------------------|-----------------|-----------|------------------------------------|----------------------|
| Modifica Consulta      |                 |           |                                    | ¶≇<br><u>S</u> alida |
| Percepción / Deducción | Titulo          | Clave SAT | Descripción del SAT                | <b>▲</b>             |
| ▶ Isr Ret Eje Ant      | Isr Ret Eje Ant | 101       | ISR Retenido de ejercicio anterior |                      |

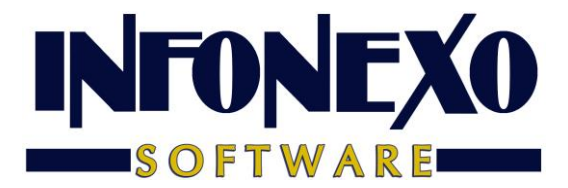

# Aplicación de Diferencias Calculadas

### En la Nómina Semanal/Quincenal.

Para quien prefiere aplicar las diferencias en un periodo de cálculo normal de nómina.

Entrar en Nómina – Semanal/Quincenal – Prenómina – Excepciones.

Capture la Percepción o Deducción aplicable al trabajador.

| Trabajador 1         | Nombre A<br>Departament<br>Puesto<br>Centro de Co | GUILAR SA<br>to 1101<br>2<br>osto 0 | NCHEZ ALEJA<br>FABRIC<br>ALIMEN | NDRO<br>Acion <de> 1<br/>Itador</de> | Galletas | ,      |                 |             | Turno<br>1 |
|----------------------|---------------------------------------------------|-------------------------------------|---------------------------------|--------------------------------------|----------|--------|-----------------|-------------|------------|
| <u>D</u> ías / Horas | Percepcio                                         | nes                                 | D <u>e</u> duc                  | ciones                               | Efici    | iencia | y Destajos      | <u>C</u> om | npensación |
| Ajuste Sueldo        | 0.00 101                                          | Vales De                            | spensa                          | S                                    | 0.00     | 111    | Compensa Salfav | S           | 0.00       |
| Retroactivo Sueldo   | 0.00 102                                          | 2 Premio Pr                         | untYA                           | s                                    | 0.00     | 112    | lsr Favor Ejer  | S           | 0.00       |
| Retroactivo Extras   | 0.00 103                                          | 3 Subsid In                         | сар                             | s                                    | 0.00     | 113    | Isr Favor E/ant | S           | 0.00       |
| Comisiones           | 0.00 104                                          | Complem                             | ento Vac                        | s                                    | 0.00     | 114    | Perc adic 14    | S           | 0.00       |

| Trabajador 1          | Nombre AGUILAR<br>Departamento 11<br>Puesto<br>Centro de Costo | SANCHEZ ALEJANDRO<br>01<br>2<br>0 |                                                     |          | Turno<br>1 |
|-----------------------|----------------------------------------------------------------|-----------------------------------|-----------------------------------------------------|----------|------------|
| <u>D</u> ías / Horas  | Percepciones                                                   | D <u>e</u> ducciones              | Eficiencia y Destajos                               | Com      | pensación  |
| Ajuste ISPT           | 0.00 201 Desc                                                  | tos. Varios \$ ro Vivienda \$     | 0.00 211 Desc Por Incap<br>0.00 212 Isr Ret Eje Ant | \$<br>\$ | 0.00       |
| Ajuste Sub. al Empleo | 0.00 203 Prést                                                 | amo Person \$                     | 0.00 213 Deduc.adic.13                              | S        | 0.00       |

Solo en caso de usar compensación, en la pestaña correspondiente, llene la información solicitada.

|                             | Departamento1Puesto7Centro de Costo1 | VENTAS<br>OPERADOR<br>GASTOS DE V | /ENTA                |                 | 1      |
|-----------------------------|--------------------------------------|-----------------------------------|----------------------|-----------------|--------|
| <u>D</u> ías / Horas        | Percepcion                           | es                                | D <u>e</u> ducciones | <u>C</u> ompens | sación |
| Saldo a Favor               | 0.00                                 |                                   |                      |                 |        |
| Año                         | 0                                    |                                   |                      |                 |        |
| Remanente del Saldo a Favor | 0.00                                 |                                   |                      |                 |        |

Continúe con el Cálculo de su Nómina de forma normal.

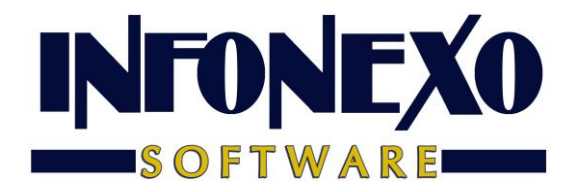

### En CFDI Libre.

Para quien prefiere aplicar las diferencias de manera libre, sin incluirlas en un periodo de cálculo normal o para los que no utilizan el cálculo automático de nómina, ingrese a Nómina – CFDI Libre – Captura:

Al capturar su recibo, utilice la Percepción o Deducción aplicable al trabajador.

| Alta Modifica <u>Consulta</u> Lista <u>B</u> aja |                      |                   |                  |        |                      |     |
|--------------------------------------------------|----------------------|-------------------|------------------|--------|----------------------|-----|
| Recibo B - 2 🔍 Trabajador                        | 1 🔍 AGUILAR SA       | ANCHEZ ALEJANDRO  | )                |        |                      |     |
| Datos Generales Adicionales Percepciones         | Separación / Indemni | zación Deduccione | es Incapacidades | Extras | <u>C</u> ompensación | Sub |
| Concepto                                         | Gravado              | Exento            | Leyenda          |        |                      |     |
| Sueldo Normal 🗸                                  | 1,000.00             | 0.00              | Sueldo Normal    |        |                      |     |
| 113 - Isr Favor E/ant                            |                      | 1,200.00          | Isr Favor E/ant  |        |                      |     |
| (Ninguna)                                        | 0.00                 | 0.00              |                  |        |                      |     |

| Dita       | Modifica    | Onsulta     | © <b>_</b><br>Lista | Baja |                     |         |            |      |               |        |                      | S        |
|------------|-------------|-------------|---------------------|------|---------------------|---------|------------|------|---------------|--------|----------------------|----------|
| Recibo B   | -           | 4 🔍         | Trabaja             | dor  | 1 🔍 AGUILAR S       | ANCHE   | ZALEJANDRO | D    |               |        |                      |          |
| Datos Ger  | nerales     | Adicionales | Percepci            | ones | Separación / Indemn | ización | Deduccione | es   | Incapacidades | Extras | <u>C</u> ompensación | Subcontr |
| Concepto   |             |             |                     |      | Gravado             |         | Exento     | Leye | nda           |        |                      |          |
| Sueldo Nor | mal         |             |                     | ~    | 1,000.00            |         | 0.00       | Suel | do Normal     |        |                      |          |
| 111 - Com  | pensa Salfa | v           |                     | ~    |                     |         | 200.00     | Com  | pensa Salfav  |        |                      |          |
| (Ninguna)  |             |             |                     | ~    | 0.00                |         | 0.00       |      |               |        |                      |          |
|            |             |             |                     | _    |                     |         |            |      |               |        |                      |          |

| Alta Modifica           | )<br>a <u>C</u> onsulta | C Eista      | <b>x</b> ]<br>aja |                                                               |            |
|-------------------------|-------------------------|--------------|-------------------|---------------------------------------------------------------|------------|
| Recibo B 🖂 -            | 1 🔍                     | Trabajador   |                   | 1 aguilar sanchez alejandro                                   |            |
| Datos <u>G</u> enerales | Adicionales             | Percepciones | ŝ                 | Separación / Indemnización Deducciones Incapacidades Extras 9 | <u>C</u> 0 |
| Concepto                |                         |              |                   | Importe Leyenda                                               |            |
| LM.S.S.                 |                         |              | $\sim$            | 40.00 LM.S.S.                                                 |            |
| I.S.R.                  |                         |              | $\sim$            | 80.00 I.S.R.                                                  |            |
| 212 - Isr Ret Eje Ant   |                         |              | $\sim$            | 50.00 Isr Ret Eje Ant                                         |            |

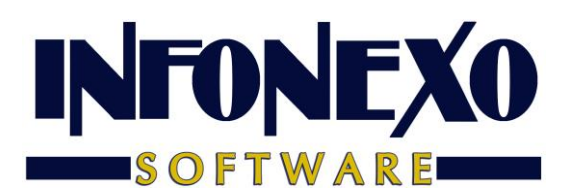

Solo en caso de usar compensación, en la pestaña correspondiente, llene la información solicitada.

| Alta Modifica Cons          | ulta Lista Baj    | 8                          |             |               |        |                     |
|-----------------------------|-------------------|----------------------------|-------------|---------------|--------|---------------------|
| Redbo B -                   | 4 🔍 Trabajador [  | 1 C, AGUILAR SANCHE        | ZALEJANDRO  |               |        |                     |
| Datos Generales Adicion     | ales Percepciones | Separación / Indemnización | Deducciones | Incapacidades | Extras | <u>Compensación</u> |
| Saldo a Favor               | 1,000.00          |                            |             |               |        |                     |
| Año [                       | *                 |                            |             |               |        |                     |
| Remanente del Saldo a Favor | 800.00            |                            |             |               |        |                     |

Continúe con la captura de sus recibos de forma normal.